## CAF APPLICATION STEP BY STEP

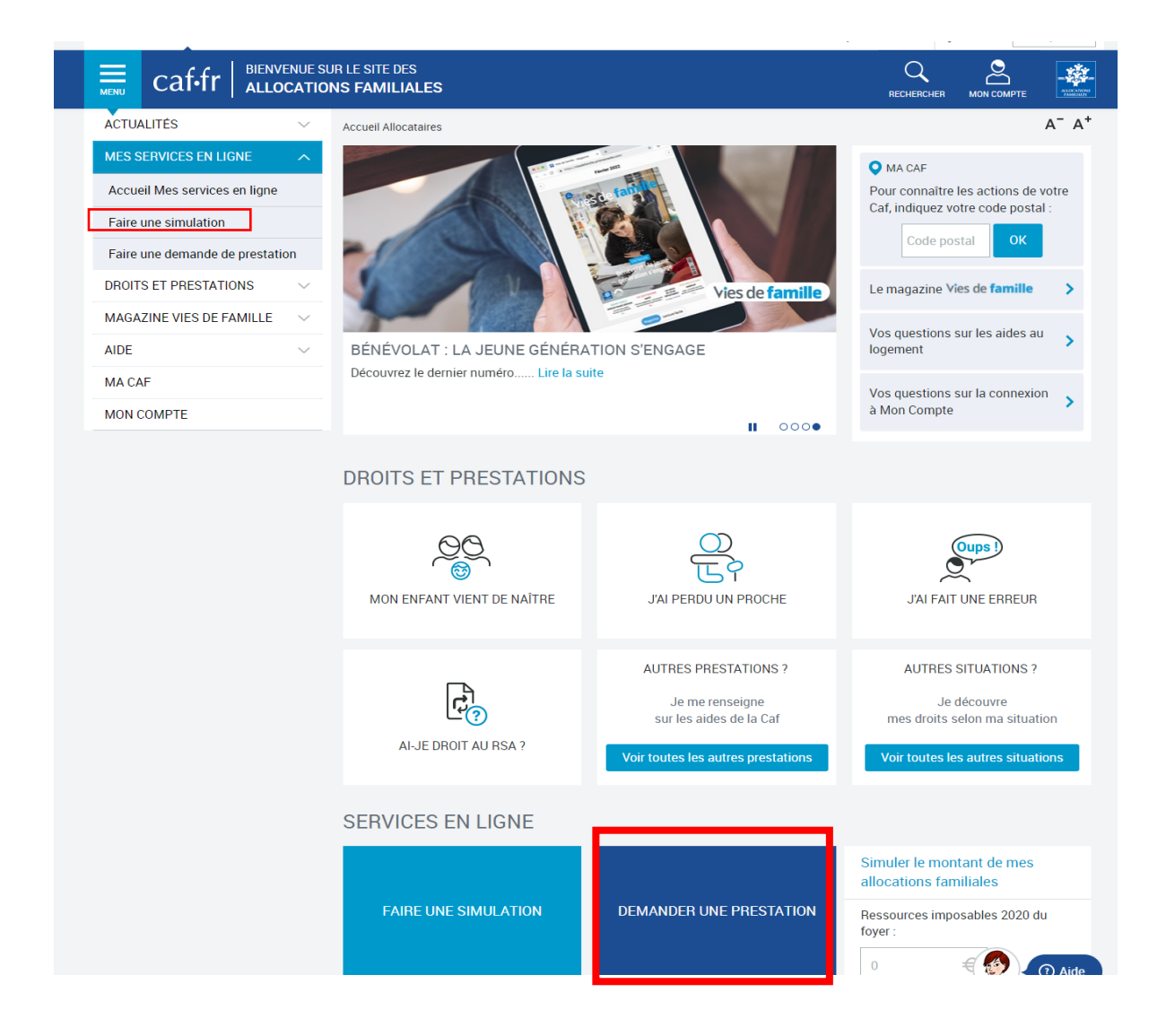

| ALLOCATAIRES PARTE                                                                           | ENAIRES PRESSE ET INSTITUTIONNEL                                                 | Accessibilité OMa Caf Code postal >                                                                                                    |
|----------------------------------------------------------------------------------------------|----------------------------------------------------------------------------------|----------------------------------------------------------------------------------------------------|
| END Caffr   MES SER                                                                          | IVICES EN LIGNE<br>JNE DEMANDE DE PRESTATION                                     |                                                                                                    |
| ACTUALITÉS<br>MES SERVICES EN LIGNE<br>Accueil Mes services en ligne<br>Faire une simulation | Accueil / Mes services en ligne / Faire u<br>FAIRE UNE DEMANDE DE<br>Le logement | e Aide au logement                                                                                                    |
| Faire une demande de prestation<br>DROITS ET PRESTATIONS<br>MAGAZINE VIES DE FAMILLE         | Les enfants ><br>La séparation et le décès ><br>Le Rsa et la Prime d'activité >  | Si vous payez un loyer ou remboursez un prêt pour votre résidence principale et<br>que vos ressources sont modestes, vous pouvez bénéficier de l'une des trois<br>aides au logement : l'Aide personnalisée au logement (Apl), l'Allocation de<br>logement familiale (Alf) ou l'Allocation de logement sociale (Als).<br>Selon votre situation, la Caf étudiera votre droit à l'une de ces trois aides. |
| AIDE<br>MA CAF<br>MON COMPTE                                                                 | La maladie et le handicap     >       Les autres demandes     >                  | Afin de connaitre le montant potentiel de votre droit, nous vous invitons à effectuer une simulation.<br>Si vous avez commencé cette demande, vous devez vous connecter pour la continuer.                                                                                                    |
|                                                                                              |                                                                                  | <ul> <li>Prime de déménagement</li> <li>Demande de versement direct - Aide au logement</li> <li>Attestation de loyer ou résidence en foyer</li> <li>Certificat de prêt</li> <li>Prêt à l'amélioration de l'habitat</li> </ul>                                                                                                    |

| xteAppel=cattr&uriredirect=%2Fredirect%2Fs%2FKedirect%3Fpage%3UmonCompteFormulaires%26prestaDemandee%3UDAL&contexteDemandePrestation=true#/pagein | termediaire     |
|----------------------------------------------------------------------------------------------------|-----------------|
|                                                                                                    | n Accessibilité |
| BIENVENUE SUR LE PORTAIL DE CONNEXION<br>DES ALLOCATIONS FAMILIALES                                                                               | caf fr p        |
| CONNEXION                                                                                                    |                 |
| Pour faire une demande de prestation, vous devez vous connecter ou créer un compte.                                                               |                 |
| Créer un compte Déjà un compte ?                                                                                                    |                 |
| Créer Se connecter                                                                                                    |                 |
| OU                                                                                                    |                 |
| FranceConnect est la solution proposée par l'État pour sécuriser et simplifier la connexion à vos services en ligne.                              |                 |
| S'identifier avec<br>FranceConnect                                                                                                    |                 |
| Qu'est-ce que FranceConnect ?                                                                                                    |                 |
|                                                                                                    |                 |
| Quitter                                                                                                    |                 |
|                                                                                                    |                 |

|                                                                                                    |                                                 | ACCESSIDI |                              |
|----------------------------------------------------------------------------------------------------|-------------------------------------------------|-----------|------------------------------|
| BIENVENUE SUR LE PORTAIL DE CONNEXION<br>DES ALLOCATIONS FAMILIALES                                                               | caf                                             | r 88   🖥  |                              |
| ÉTAT CIVIL                                                                                                    |                                                 |           |                              |
| Tous les champs sont obligatoires, sauf mention contraire.<br>Je crée mon Espace Mon Compte en remplissant les éléments demandés. |                                                 |           | you have a Social Security   |
| Je possède un numéro de Sécurité sociale 🔞                                                                                        | Numéro de Sécurité sociale                      | NU        | mberr No/yes                 |
| Oui Non                                                                                                    | 13 caractères                                   |           |                              |
| Civilité<br>Madame Monsieur                                                                                                    |                                                 |           | Mr/Mrs                       |
| Nom de naissance 🕢                                                                                                    | Prénom(s)                                       | -:        | Surname / First Name         |
| Nom d'usage (facultatif)                                                                                                    | Date de naissance (format de saisie JJ/MM/AAAA) |           |                              |
| Lieu de naissance                                                                                                    |                                                 | -         | Date of birth                |
| France métropolitaine ou<br>Départements et Collectivités d'Outre-mer                                                             | Étranger                                        | _         | Place of birth               |
|                                                                                                    |                                                 |           | France/Abroad)               |
| Je réside en France                                                                                                    | Lieu de résidence (mon code postal actuel)      |           |                              |
| Oui Non                                                                                                    | EX:75001                                        | -         | live in France: Yes / Postal |
| Vérification de sécurité                                                                                                    |                                                 | C         | ode                          |
| heacwecc                                                                                                    |                                                 | -:        | Security Code                |
| Saisir les caractères ci-dessus 🔞                                                                                                 |                                                 | - (       | Click on "Continue"          |
| Quitter                                                                                                    |                                                 | Continuer |                              |

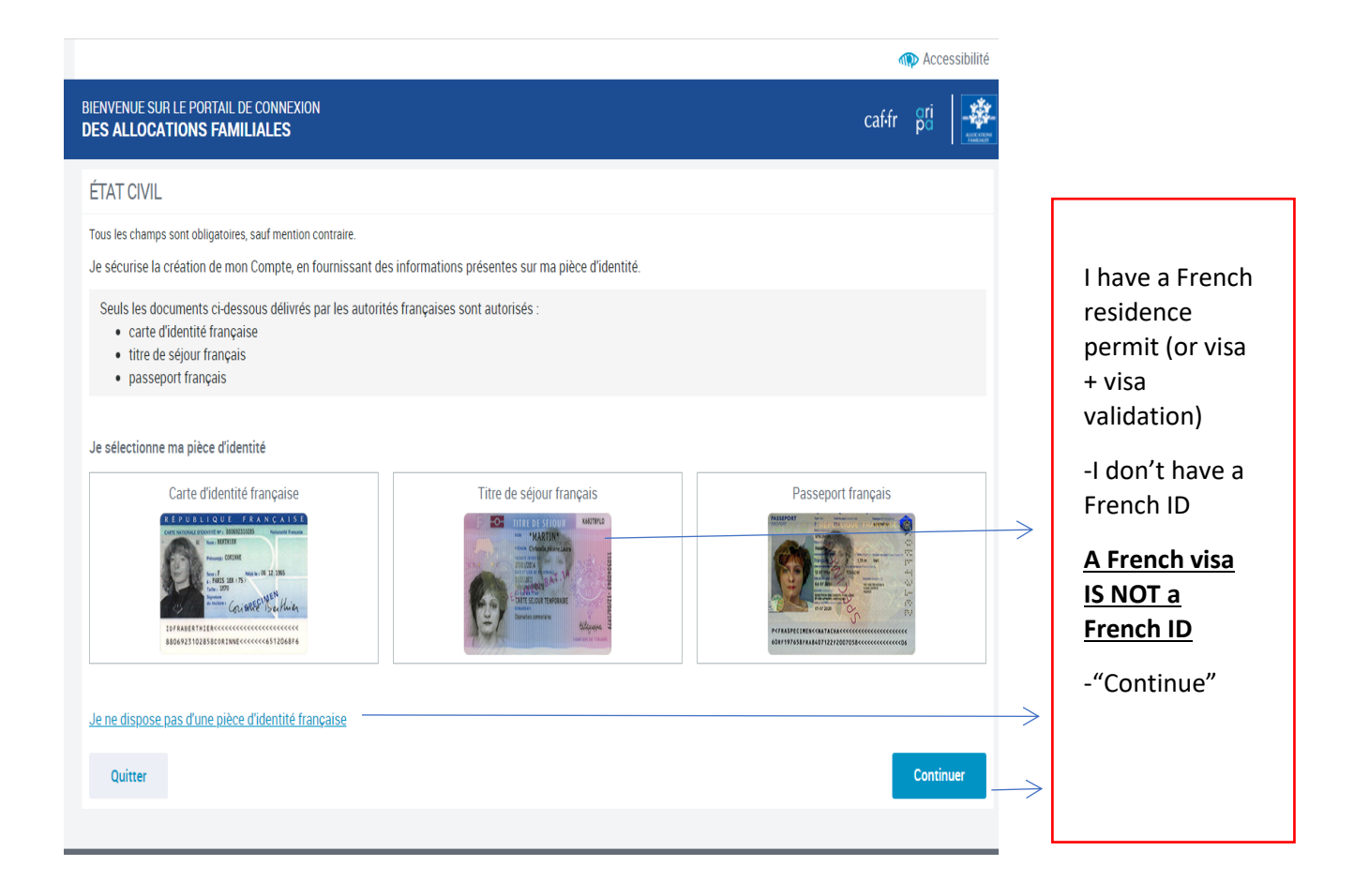

|                                                                                                    | Accessibilite                 |                                                   |
|----------------------------------------------------------------------------------------------------|-------------------------------|---------------------------------------------------|
| BIENVENUE SUR LE PORTAIL DE CONNEXION<br>DES ALLOCATIONS FAMILIALES                                 | caffr 👸                       | ***You will receive<br>a code in your             |
| COORDONNÉES DE CONTACT                                                                              |                               | mailbox***                                        |
| Tous les champs sont obligatoires, sauf mention contraire.                                          |                               |                                                   |
| Pour sécuriser la création de mon compte, je reçois un code de vérification sur mon tél             | léphone portable ou par mail. |                                                   |
| J'indique mon choix de réception :                                                                  |                               | -"Adresse mail"                                   |
| Numéro de téléphone portable Adresse mail                                                           | >                             | - Auresse man                                     |
| Adresse mail (format : nomprenom@domaine.fr)                                                        |                               | -Your email<br>address                            |
| Champ obligatoire                                                                                   |                               |                                                   |
| En aucun cas mon adresse mail ne sera transmise à des tiers ou utilisée à des fins<br>commerciales. |                               |                                                   |
| Confirmer l'adresse mail                                                                            |                               | -Confirm your<br>email address                    |
|                                                                                                    | /                             | (( <b>F</b> , , , , , , , , , , , , , , , , , , , |
| Quitter                                                                                             | Envoyer le code               | - "Envoyer le code"                               |
|                                                                                                    |                               |                                                   |

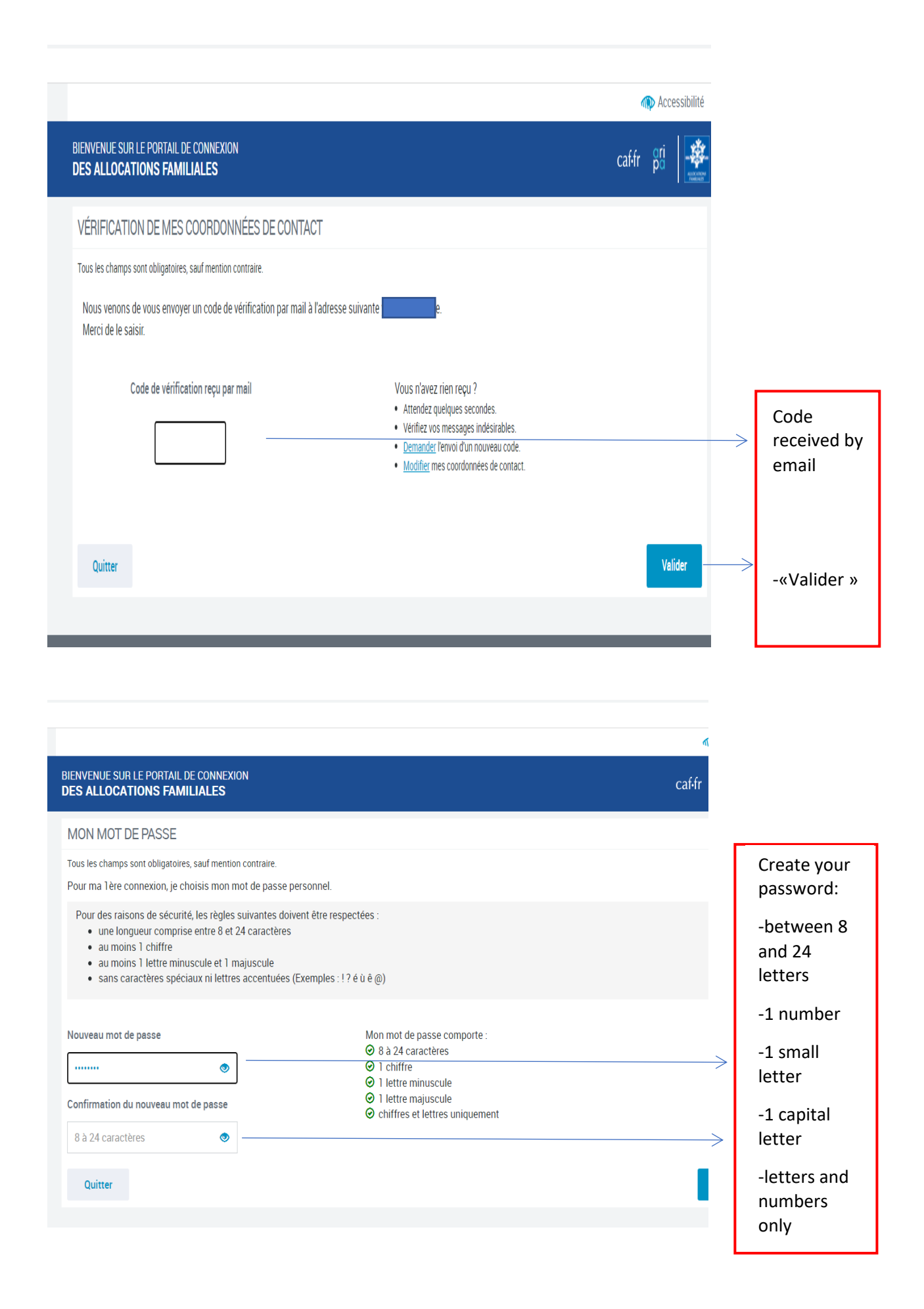

|                                                                                                    | n Accessi    |                                                                    |
|----------------------------------------------------------------------------------------------------|--------------|--------------------------------------------------------------------|
| BIENVENUE SUR LE PORTAIL DE CONNEXION<br>DES ALLOCATIONS FAMILIALES                                                                                                    | caf-fr 🛱     | IMPORTANT:                                                         |
| RÉCAPITULATIF DE MA CRÉATION DE COMPTE  Mon identifiant : P14934 Conservez bien cet identifiant, il vous permettra de vous connecter à votre Espace Mon Compte.  ÉTAT CIVIL                                                                                                    | >            | details for<br>CAF: <b>P+ 8</b><br><b>numbers</b><br>"identifiant" |
| Civilité : Nom de naissance : Prénom(s) : Course : Civilité : Civilité en aissance : Civilité de naissance du parent 1 : Civilité de naissance du parent 1 : Civilité de naissance du parent 1 : Civilité de naissance du parent 2 : Civilité de naissance du parent 2 : Civilité de nais |              | Check if your<br>details are<br>correct                            |
| Votre avis compte !<br>Pour nous aider à améliorer nos services, prenez 2 minutes pour répondre à notre questionnaire.                                                                                                    | Se connecter | "Se connecter"                                                     |

| n Accessibi                                                                                                    |                               |
|----------------------------------------------------------------------------------------------------|-------------------------------|
| BIENVENUE SUR LE PORTAIL<br>DES ALLOCATIONS FAMILIALES caf·fr poi                                                                                                    | -Type your                    |
| CONNEXION                                                                                                    | temporary log                 |
| Tous les champs sont obligatoires, sauf mention contraire.                                                                                                    | in details                    |
| Identifiant provisoire                                                                                                    | "identifiant                  |
| P 8 chiffres                                                                                                    | provisoire" (8                |
| Se souvenir de moi                                                                                                    | numbersj                      |
| Identifiant provisoire oublié ?                                                                                                    |                               |
| Mot de passe                                                                                                    | -Type your                    |
| 8 à 24 caractères                                                                                                    | password                      |
|                                                                                                    |                               |
| Mot de passe oublie ?                                                                                                    |                               |
| Retour Se connecter                                                                                                    | -Click on "se<br>connecter"   |
| Pour savoir comment sont traitées vos données personnelles, consultez la page "Informatique et libertés".<br>Votre mot de passe est confidentiel. Ne le communiquez à personne, pas même à votre Caf. Attention aux messages frauduleux. Pour consulter nos conseils de<br>sécurité, suivez le guide.                                                                                                    | L                             |
| Le niveau du label e-accessible, certifie le niveau d'accessibilité Rgaa pour les personnes en situation de handicap. L'Espace Mon Compte du caf.fr est totalement conforme.                                                                                                    |                               |
|                                                                                                    |                               |
|                                                                                                    |                               |
| ENVENUE SUR LE PORTAIL<br>ES ALLOCATIONS FAMILIALES Caí-ír po                                                                                                    |                               |
| CONDITIONS GÉNÉRALES D'UTILISATION                                                                                                    |                               |
| Tous les champs sont obligatoires, sauf mention contraire.                                                                                                    |                               |
| Pour continuer à consulter et gérer votre compte, merci de prendre connaissance des nouvelles conditions générales d'utilisation et de les accepter.                                                                                                    |                               |
| Le traitement des données personnelles ainsi recueillies est réputé fondé sur le consentement ainsi obtenu par l'utilisateur.                                                                                                    |                               |
| Art. 6 - Décisions automatiques individuelles                                                                                                    |                               |
| La branche famille est autorisée par l'article 22.b du RGPD et dans le cadre de l'exception prévue par l'article 47.2 de la loi Informatique et Libertés,<br>modifiée par le décret n'2019-536 du 29 mai 2019, à prononcer des décisions administratives individuelles fondées sur une mise en œuvre des<br>traitements automatisées. Ces décisions sont prises dans le respect de l'article L 311-31 et suivants du Code des relations entre le public et<br>l'administration et rappellent à l'usager son droit d'obtenir communication des règles et principales caractéristiques du traitement, les modalités<br>d'exercice de ce droit et les possibilités de recours en cas de refus. | Tick the box<br>"I accept the |
| J'ai pris connaissance des conditions générales d'utilisation et je les accepte                                                                                                    | general terms<br>of use"      |
| Quitter Continuer                                                                                                    | « Continuer »                 |
|                                                                                                    |                               |

|                                    |      |                                             |                             |                         | • 40    | OK              |
|------------------------------------|------|---------------------------------------------|-----------------------------|-------------------------|---------|-----------------|
| Cat•tr   DEMA                      | NDER | UNE PRESTATION                              |                             | RECHERCHER              |         | AUXORN<br>NELES |
| ACTIVALITÉS                        | V    | Accueil / Mon compte / Simuler ou deman     | der une prestation / Demai  | nder l'aide au logemeri | t       |                 |
| MES SERVICES EN LIGNE              | V    | DEMANDER L'AIDE AU LOG                      | EMENT                       |                         |         |                 |
| DROITS ET PRESTATIONS              |      |                                             |                             |                         |         |                 |
| MAGAZINE VIES DE FAMILLE           | V    |                                             |                             | 5                       |         |                 |
| AIDE                               | V    | AULES SAISIE KELAPI                         | ULATIF KESSUUKLES           | FIN                     |         |                 |
| MACAF                              | V    | Code postal et commune du domicile pour le  | quel vous faites la demande | d'aide au logement      |         |                 |
| MON COMPTE                         | ۸    | 06000                                       |                             |                         |         | _               |
| Accueil Mon compte                 |      | 06000 NICE                                  |                             |                         |         |                 |
| Simuler ou demander une prestation |      | 06100 NICE<br>06200 NICE                    |                             |                         | Continu | R               |
| Contacter ma Caf                   |      | 06200 NICE;ST ISIDORE                       |                             |                         |         |                 |
| Gérer Mon Compte                   | 0    | UOZUU NICE;ST KUMAN DE BELLET<br>06300 NICE |                             |                         |         |                 |
|                                    |      |                                             |                             |                         |         |                 |

ques. en savoir pius

| MES SERVICES EN LIGHE   MCGAZINE VES DE FAMILIE   ADE   ADE   ADE   ADE   ADE   ADE   ADE   ADE   ADE   ADE   ADE   ADE   ADE   ADE   ADE   ADE   ADE   ADE   ADE   ADE   ADE   ADE   ADE   ADE   ADE   ADE   ADE   ADE   ADE   ADE   ADE   ADE   ADE   ADE   ADE   ADE   ACREMING COMPTE   ACCINITING COMPTE   ACCINITING COMPTE                                                                                                    | <ul> <li>-Type your postal code</li> <li>-Are you single: yes/no</li> <li>-Are you a student: yes</li> <li>-Do you have children: write the number</li> <li>-Do you have children: write the number</li> <li>-Click "You pay a rent"</li> <li>-Click "You pay a rent"</li> <li>-Date of entry in your flat</li> <li>-Are you fiscally related to your parents: no</li> <li>-Click "You pay a rent"</li> <li>-Click "You pay a rent"</li> <li></li></ul>                                                                                                    |                                    |                                                                                                    |                                                                                                    |
|----------------------------------------------------------------------------------------------------|----------------------------------------------------------------------------------------------------|------------------------------------|----------------------------------------------------------------------------------------------------|----------------------------------------------------------------------------------------------------|
| DROTES ET PRESIATIONS     ALDE           ALDE              Code potal et commune du domicile pour leque yous faites ja deministé daide au logement                                                                                                    <                                                                                                    | DIGTIS ET PRESIATIONS   MACAZINE VIES DE FAMILLE   ADE   Cale   MACAZINE VIES DE FAMILLE   ADE   Cale de commente du domicile pour lequel vous faites la dentifié da da eu logement   Commente du domicile pour lequel vous faites la dentifié da da eu logement   Commente du domicile pour lequel vous faites la dentifié da da eu logement   Commente du domicile pour lequel vous faites la dentifié da da eu logement   Commente du domicile pour lequel vous faites la dentifié da da eu logement   Commente du domicile pour lequel vous faites la dentifié da da eu logement   Commente du domicile pour lequel vous faites la dentifié da da eu logement   Commente du domicile pour lequel vous faites la dentifié da da eu logement   Commente du domicile pour lequel vous faites la dentifié da eu logement   Course   Course   Vous étes eutrethe finances de césure (fore appregrisseger filtemence)   Course   Vous étes eutrethe personnee présentes dans votre figure (east complet votre colocataio)   Course   Vous filterent vous perset eutrethe filterentees to vous perset eutrethe filterentees to vous perset eutret                                                                                                    | MES SERVICES EN LIGNE              |                                                                                                    | -Type your postal                                                                                                    |
| AGAZINE VIES DE FAMILLE<br>ADE<br>ADE<br>ADE<br>ADE<br>ADE<br>ADE<br>ADE<br>AD                                                                                                    | AGAZINE VIES DE FAMILIE<br>ALDE<br>AGAZINE VIES DE FAMILIE<br>AGAZINE VIES DE FAMILIE<br>AGAZINE VIES D | DROITS ET PRESTATIONS              |                                                                                                    | code                                                                                                    |
| ACCES SASIE RECAPITOLATIF RESSOURCES FIN<br>ACCES Code postal et commune du donicile pour lequel vous faites <u>is</u> dentifiéd daide au logement<br>Code postal et commune du donicile pour lequel vous faites <u>is</u> dentifiéd daide au logement<br>Code postal et commune du donicile pour lequel vous faites <u>is</u> dentifiéd daide au logement<br>Code postal et commune du donicile pour lequel vous faites <u>is</u> dentifiéd daide au logement<br>Code postal et commune du donicile pour lequel vous faites <u>is</u> dentifiéd daide au logement<br>Code postal et comple<br>Code postal et comple<br>Code postal et | ADE<br>ACES SASE RECONTLATE RESSOURCES FN<br>ACAF<br>Code postal et commune du domicile pour lequel vous faites ja deminide daide au logement<br>Code postal et commune du domicile pour lequel vous faites ja deminide daide au logement<br>Code postal et commune du domicile pour lequel vous faites ja deminide daide au logement<br>Code postal et commune du domicile pour lequel vous faites ja deminide daide au logement<br>Code postal et commune du domicile pour lequel vous faites ja deminide daide au logement<br>Code postal et commune du domicile pour lequel vous faites ja deminide daide au logement<br>Code postal et commune du domicile pour lequel vous faites ja deminide daide au logement<br>Code postal et commune du domicile pour lequel vous faites ja deminide daide au logement<br>Code postal et compute deminister daites postentes dans votre figues (eent Compute votre colocatalie)<br>Pour ce logement<br>Code contracter ma cert<br>Code contracter flucelement à vous parents:<br>Code contracter flucelement à vous parents:<br>Code contracter deminister daites parents:<br>Contracter contracter deminister daites parents:<br>Contracter contracter deminister daites parents:<br>Contracter contracter deminister daites parents:<br>Contracter contracter deminister daites parents:<br>Contracter contracter deminister daites parents:<br>Contracter contracter deminister daites parents:<br>Contracter contracter deminister daites parents:<br>Contracter contracter deminister daites parents:<br>Contracter contracter deminister daites parents:<br>Contracter contracter deminister daites parents:<br>Contracter contracter co                                                                                                    | MAGAZINE VIES DE FAMILLE           |                                                                                                    |                                                                                                    |
| MACAF yes/no                                                                                                    <                                                                                                    | MACAF <td< td=""><td>AIDE</td><td>ACCES SAISIE RECAPITULATIF RESSOURCES FIN</td><td>- Are you single:</td></td<>                                                                                                    | AIDE                               | ACCES SAISIE RECAPITULATIF RESSOURCES FIN                                                                                                    | - Are you single:                                                                                                    |
| NON COMPTE   Accuel Man compte   Break could Man compte   Break could man Cat   Contacter ma Cat   Contacter ma Cat                                                                                                    | NON COMPTE     Code of ender use     Out     Non        Contracter ma Cat     Out     Non           Contracter ma Cat           Out        Non <td>MA CAF</td> <td>Code postal et commune du domicile pour lequel vous faites la demande d'aide au logement</td> <td>yes/no</td>                                                                                                    | MA CAF                             | Code postal et commune du domicile pour lequel vous faites la demande d'aide au logement                                                                                                    | yes/no                                                                                                    |
| Accuel Mon compte   Simular ou damander une   Oui   Oui   Non   Gerer Mon Compte   Oui   Non   Le nombre denfants et autres personnes présentes dans votre fouer (eans compter votre colocataire)   Oui   Non   Det dentrée dans ce logement   Vous étes rataché fiscelement à vos parents   Oui   Non   Oui   Non   Oui   Non   Coticter   Coticter   Coticter   Oui   Non   Det dentrée dans ce logement   Oui   Non   Oui   Non   Oui   Non   Oui   Non   Oui   Non   Coticter   Coticter   Oui   Non   Oui   Non   Oui   Non   Oui   Non   Oui   Non   Oui   Non   Oui   Non   Oui   Non   Oui   Non   Oui   Non   Oui   Non   Oui   Non   Oui   Non   Oui   Non   Oui   Non   Oui   Non   Oui   Non   Oui    Non   Oui                                                                                                    | Accuel Mon compte     Vous view: en couple     Oui     No <td>MON COMPTE</td> <td>06000 NICE</td> <td>A</td>                                                                                                    | MON COMPTE                         | 06000 NICE                                                                                                    | A                                                                                                    |
| Simular ou demander une prestations<br>Contacter ma Caf<br>Gerer Mon Compte<br>Oui Non<br>Le nombre d'enfants et autres personnes présentes dans votre foyses (eans tompter votre colocataire)<br>Oui Non<br>Le nombre d'enfants et autres personnes présentes dans votre foyses (eans tompter votre colocataire)<br>Oui Non<br>Pour ce logement<br>Date d'entrée dans ce logement<br>Vous tes rattaché fiscalement à vos parents<br>Oui Non<br>Coutier<br>Continuer<br>Oui Non<br>Coutier<br>Continuer<br>Continuer<br>Continuer<br>Continuer<br>Continuer<br>Continuer<br>Continuer                                                                                                    | Struder ou demander une<br>prestation<br>Cu<br>Non<br>Vous étes étudiant y compris en année de césure (hors apprentissage, alternance)<br>Cu<br>Non<br>Le nombre d'enfants et autres personnes présentes dans votre foges (eans Compter votre colocataire)<br>Pour ce logement<br>Pour ce logement<br>Vous étes naturé fincelement à vos parents en arents en arents                                                                                                    | Accueil Mon compte                 | Vous vivez en couple                                                                                                    | -Are you a                                                                                                    |
| Contacter ma Caf   Gerer Mon Compte     Oui     Non     Le nombre denfants et autres personnes présentes dans votre foyaer. (eans compter votre colocataire)                 Vous payez un loyer                                                                                                    <                                                                                                    | Contacter ma Car   Gerer Mon Compte     Vous étes étudiant y compris en année de césure (hora apprentissage; alternance) @    Oui Non   Le nombre denfants et autres personnes présentes dans votre fogue: (entr concotatiers) Pour ce logement Vous etes rattaché fiscalement à vois parents @   Image: Continuer   Oui Non   Oui Non      Oui Non Oui Non </td <td>Simuler ou demander une prestation</td> <td>Oui Non</td> <td>student: yes</td>                                                                                                    | Simuler ou demander une prestation | Oui Non                                                                                                    | student: yes                                                                                                    |
| Gérer Mon Compte       Oui       Non       children: write the number         Le nombre d'enfants et autres personnes présentes dans votre fouer (sens compter votre colocataire)       - Click "You pay a rent"         Oui       Non       -Date of entry in your flat         Date d'entrée dans ce logement       -Are you fiscally related to your parents: no         Oui       Non       -Are you fiscally related to your parents: no                                                                                                    | Gérer Mon Compte       Oui       Non       children: write the number         Le nombre d'enfants et autres personnes présentes dans votre foyac-(aens Compter votre colocataire)       - Click "You pay a rent"         Pour ce logement       Date d'entrée dans ce logement       - Date of entry in your flat         Z1/02/2021       Oui       Non       - Are you fiscally related to your parents: no         Oui       Non       - Are you fiscally related to your parents: no       - "Continuer"                                                                                                    | Contacter ma Caf                   | Vous êtes étudiant y compris en année de césure (hors apprentiss <del>age, alternance)</del>                                                                                                    | -Do you have                                                                                                    |
| Le nombre d'enfants et autres personnes présentes dans votre foyse (sens tompter votre colocataire)   Dur ce logement   Vous payez un loyer   Vous remboursez un prêt immobilier   Date d'entrée dans ce logement   27/02/2022   Cui   Non   Cuitter   Continuer                                                                                                    | Le nombre d'enfants et autres personnes présentes dans votre fouer (eans compter votre colocataire)<br>Pour ce logement<br>Vous payez un loyer<br>Vous payez un loyer<br>Vous remboursez un prét immobilier<br>Date d'entrée dans ce logement<br>27/02/2022<br>Vous étes rattaché fiscalement à vos parents<br>Oui Non<br>Continuer<br>Continuer<br>Non                                                                                                    | Gérer Mon Compte                   | Oui Non                                                                                                    | children: write the                                                                                                    |
|                                                                                                    |                                                                                                    |                                    | Le nombre d'enfants et autres personnes présentes dans votre fouer (sents Compter votre colocataire)          0         Pour ce logement         27/02/2022         0         Oui         Non         Quitter | number<br>- Click "You pay a<br>rent"<br>-Date of entry in<br>your flat<br>-Are you fiscally<br>related to your<br>parents: no<br>-"Continuer" |

| Vos parents sont assujettis à l'Impôt sur la For<br>Oui Non                                 | tune Immobilière 💡                       |                   | $\rightarrow$ | -Click "Non"                                     |
|---------------------------------------------------------------------------------------------|------------------------------------------|-------------------|---------------|--------------------------------------------------|
| Vous êtes<br>Locataire ou colocataire                                                       | Sous-locataire                           | Logé par le CROUS | $\rightarrow$ | - "Locataire ou<br>colocataire » or<br>« CROUS » |
| En foyer hors CROUS                                                                         |                                          |                   |               |                                                  |
| Le logement appartient pour tout ou partie à ve<br>dans le cadre d'une société 👔<br>Oui Non | os ascendants, descendants, vous-mêm<br> | ie, y compris     | $\rightarrow$ | -Click "Non"                                     |
| Le titulaire du contrat de location ou du bail (<br>Vous-même                               | <b>?</b><br>Vos parents                  | Autre             | $\rightarrow$ | -Click « Vous-<br>même »                         |
| Quitter                                                                                     |                                          | Continuer         | $\rightarrow$ | -"Continuer"                                     |

| 1 2<br>ACCES SAISIE REC                                    | 3 4 5<br>APITULATIF RESSOURCES FIN                                                                        |                                                        |
|------------------------------------------------------------|----------------------------------------------------------------------------------------------------|--------------------------------------------------------|
| Numéro de Sécurité sociale 🙆                               | Date de naissance                                                                                         | -Leave it blank                                        |
| •                                                          |                                                                                                    | -Date of birth                                         |
| Lieu de naissance                                          | Collectivités d'Outre-mer                                                                                 | - "Etranger »                                          |
| Pays de naissance                                          | Ville de naissance                                                                                        | -Country of birth /<br>Town                            |
| Nationalité<br>Française                                   | UE, EEE ou Suisse ? Autre                                                                                 | -Nationality:<br>EU/Other                              |
| () Le Royaume-Uni n'est plus membre de l'Un<br>Nom du père | tion Européenne. Si vous êtes de nationalité britannique, vous devez sélectionner "Autre". Prénom du père | - Name of your<br>father/first name                    |
| Nom de la mère                                             | Prénom de la mère                                                                                         | <ul> <li>Name of your</li> <li>mother/first</li> </ul> |
| Vous arrivez de l'étranger                                 |                                                                                                    | name                                                   |
| Oui Non                                                    | $] \longrightarrow$                                                                                       | -"Yes"                                                 |
| Précédent Quitter                                          | Continuer plus tard Continuer                                                                             | -« Continuer »"                                        |

| Caf•fr   dema                      | UMPTE<br>NDER | UNE PRESTATION       |                    |                        |                     | RECHERCH       |                     | DÉCONNEXION   | ALLOCATIONS<br>THAILUILD |   |                   |
|------------------------------------|---------------|----------------------|--------------------|------------------------|---------------------|----------------|---------------------|---------------|--------------------------|---|-------------------|
| ACTUALITÉS                         | $\vee$        | Accueil / Mon compte | e / Simuler ou der | nander une p           | prestation / Demand | er l'aide au l | ogement             |               |                          |   |                   |
| MES SERVICES EN LIGNE              | $\vee$        | DEMANDER L           | 'AIDE AU LI        | OGEME                  | NT                  |                |                     |               |                          |   |                   |
| DROITS ET PRESTATIONS              |               | 1                    | 0                  | 2                      | A                   | E              |                     |               |                          |   |                   |
| MAGAZINE VIES DE FAMILLE           | $\vee$        | ACCES                | Z<br>SAISIE REC    | <b>3</b><br>APITULATIF | 4<br>RESSOURCES     | J              |                     |               |                          |   |                   |
| AIDE                               | $\vee$        |                      |                    |                        |                     |                |                     |               |                          |   |                   |
| MA CAF                             | $\vee$        | Situ                 | ation              |                        | Contact             |                | ) Loge              | ment          |                          |   |                   |
| MON COMPTE                         | ^             |                      |                    |                        |                     | /              |                     |               |                          |   |                   |
| Accueil Mon compte                 |               |                      |                    |                        |                     |                |                     |               |                          |   |                   |
| Simuler ou demander une prestation |               | Situation familia    | 0                  |                        |                     |                |                     |               |                          |   |                   |
| Contacter ma Caf                   |               | Vous êtes            | C                  |                        |                     |                |                     |               |                          |   |                   |
| Gérer Mon Compte                   | 0             | Vous cies            |                    |                        | Divorcé(c)          |                | Cánará(a) anràc     | vio communo c |                          |   | Single/divorced/  |
|                                    |               | Célib                | ataire             |                        | Divorce(e)          |                | P                   | ACS           |                          | > | separated/widowed |
|                                    |               | Séparé(e)            | de fait 🛛 😮        | S                      | éparé(e) légalement | 8              | Vet                 | ıf(ve)        |                          |   |                   |
|                                    |               | D//L.                | <b>0</b> 14        |                        |                     |                |                     |               |                          |   |                   |
|                                    |               | Precedent            | Quitter            |                        |                     |                | Continuer plus tard | Continue      |                          | > | -« Continuer »"   |

| Caf-fr demander                    | UNE PRESTATION                                                     |                               |                                                      |
|------------------------------------|--------------------------------------------------------------------|-------------------------------|------------------------------------------------------|
| ACTUALITÉS 🗸                       | Accueil / Mon compte / Simuler ou demander une prestation / Demand | ler l'aide au logement        |                                                      |
| MES SERVICES EN LIGNE              | DEMANDER L'AIDE AU LOGEMENT                                        |                               |                                                      |
| DROITS ET PRESTATIONS              | 1 2 2 4                                                            | 5                             |                                                      |
| MAGAZINE VIES DE FAMILLE           | ACCES SAISIE RECAPITULATIF RESSOURCES                              | <b>O</b><br>FIN               |                                                      |
| AIDE                               | -                                                                  |                               |                                                      |
| MA CAF 🗸 🗸                         | Situation Contact                                                  | Logement                      |                                                      |
| MON COMPTE                         |                                                                    | /                             |                                                      |
| Accueil Mon compte                 | _                                                                  |                               |                                                      |
| Simuler ou demander une prestation | Cituation professionnallo actualle au autre situation              |                               |                                                      |
| Contacter ma Caf                   | Situation professionnelle actuelle ou autre situation              |                               |                                                      |
| Gérer Mon Compte 🕒                 | Vous êtes                                                          |                               | -Student                                             |
|                                    | Etudiant                                                           | Etudiant et activité salariée | "Etudiant"                                           |
|                                    | Etudiant et activité non salariée                                  | Etudiant hospitalier          | -Do you receive<br>a scholarshin?                    |
|                                    | Vous êtes étudiant boursier 😮                                      | >                             | <ul> <li>Yes/No</li> <li>(Erasmus</li> </ul>         |
|                                    | Oui Non                                                            |                               | scholarships                                         |
|                                    | Vous déclarez avoir des ressources suffisantes pour vivre ?        |                               | <ul> <li>– "Yes" only for</li> <li>French</li> </ul> |
|                                    | Précédent Quitter                                                  | Continuer plus tard Cor-      |                                                      |
|                                    |                                                                    |                               | -Tick the box<br>"you have                           |

enough money"

to live in France"

-"Continuer"

| MES SERVICES EN LIGNE                 | ✓ DEMANDER L'AIDE AU LOGEMENT                                 |                             |
|---------------------------------------|---------------------------------------------------------------|-----------------------------|
| DROITS ET PRESTATIONS                 | 1 0 0 4 5                                                     |                             |
| MAGAZINE VIES DE FAMILLE              | V I Z 3 4 5                                                   |                             |
| AIDE                                  |                                                               |                             |
| MA CAF                                | Situation     Contact     Logement                            |                             |
| MON COMPTE                            |                                                               |                             |
| Accueil Mon compte                    | Caractéristiques du logement                                  |                             |
| Simuler ou demander une<br>prestation | Type de logement 🔞                                            |                             |
| Contacter ma Caf                      | Studio, appartement ou maison Chambre sans WC Chambre avec WC | -"Studio,apartment,house"   |
| Gérer Mon Compte                      | Surface du logement ?                                         | -Surface/Furnished:Yes-No   |
|                                       | m²         Oui         Non                                    |                             |
|                                       | Vous êtes en colocation                                       |                             |
|                                       | Oui Non                                                       | Do you share the flat:Yes-  |
|                                       | Montant du loyer                                              | No                          |
|                                       | 0.00 €                                                        | -Amount of the rent         |
|                                       |                                                               | Amount of the rent          |
|                                       | Date de début du contrat de location ou du bail               | -Starting date of the lease |
|                                       | jj/mm/aaaa                                                    | >                           |
|                                       | Mois du premier loyer payé                                    |                             |
|                                       | 01/2022                                                       | -First month rent           |
|                                       | Logement décent                                               | - "Ves"                     |
|                                       | Oui Non                                                       | >                           |
|                                       | Précédent Quitter Continuer plus tard Continuer               | -"Continuer"                |

| MES SERVICES EN LIGNE              | $\sim$ | 1 2 3 4 5                                                                                                    |                                                                                                    |
|------------------------------------|--------|----------------------------------------------------------------------------------------------------|----------------------------------------------------------------------------------------------------|
| DROITS ET PRESTATIONS              |        | ACCES SAISIE RECAPITULATIF RESSOURCES FIN                                                                                                    |                                                                                                    |
| MAGAZINE VIES DE FAMILLE           | $\sim$ | Situation Contact Logement                                                                                                    |                                                                                                    |
| AIDE                               | $\sim$ |                                                                                                    |                                                                                                    |
| MACAF                              | $\sim$ | Caractéristiques du logement                                                                                                    |                                                                                                    |
| MON COMPTE                         | ^      | Type de logement                                                                                                    |                                                                                                    |
| Accueil Mon compte                 |        | Studio, appartement ou maison Chambre sans WC Chambre avec WC                                                                                                    |                                                                                                    |
| Simuler ou demander une prestation |        | Surface du logement @                                                                                                    |                                                                                                    |
| Contacter ma Caf                   |        | 110 m <sup>2</sup> Oui Non                                                                                                    |                                                                                                    |
| Gérer Mon Compte                   | 0      | Définition d'un logement meublé     Pour être considéré comme meublé, votre logement doit être équipé de tout le mobilier nécessaire à la vie courante (lit,     table, chaises, vaisselle, réfrigérateur, ustensiles de cuisine). Toutes les pièces doivent être meublées.     Yous êtes en colocation     Nombre de colocataires ( <i>v. camaris vous-méme</i> ) |                                                                                                    |
|                                    |        | Out         Non         5                                                                                                    | If you share a flat:                                                                                                  |
|                                    |        | Montant total du loyer<br>charges comprises       Montant de votre part de loyer charges comprises         2850,00 €       550 €         Votre part de loyer doit être inférieure au loyer total         Date de début du contrat de location ou du bail         27/01/2022         Image: Charges comprises         Mois du premier loyer payé                    | Total amount of<br>the shared <b>rents</b><br>charges included /<br>Amount of <b>your</b><br>rent charges<br>included |
|                                    |        | 01/2022       Logement décent       Oui       Non       Précédent       Quitter       Continuer plus tard       Continuer                                                                                                    |                                                                                                    |

## Information about your landlord:

|                       | Accuel / Mon compte / Simuler ou demander une prestation / Demander faide au logement     CTUALITÉS      V |
|-----------------------|----------------------------------------------------------------------------------------------------|
|                       | ies services divugine 🗸 🗸 DEMANDER L'AIDE AU LOGEMENT                                                      |
|                       | ROTIS ET PRESTATIONS                                                                                       |
|                       | IAGAZINE VES DEFAMILE V ACCES SARGIE RECAPITULATE RESSOURCES EN                                            |
|                       |                                                                                                    |
|                       | IN COMPTE                                                                                                  |
| You pay your rent to: | Accesil Mon compte You pay your rent to:                                                                   |
| a landlord            | Sinder to destuder use prestation                                                                          |
|                       | Antatema Car<br>Unparticular Agence immobilies, SCI, HLM.                                                  |
|                       | Vore kal conjure                                                                                           |
| Your landlord lives : | Ex France Alfitanger                                                                                       |
| in France             | Fill in the Name and Address of                                                                            |
|                       | the landlord                                                                                               |
|                       | Lose posta ou commune IN° et vole / les-ot                                                                 |
|                       |                                                                                                    |
|                       | Précédent Quiter Continue plus ter Continue Click on: "Continuer"                                          |

| Cal•If   dema                                               | NDER   | JNE PRESTATION                                                               |                                     | RECHERCHER        |             | EXION   |           |
|-------------------------------------------------------------|--------|------------------------------------------------------------------------------|-------------------------------------|-------------------|-------------|---------|-----------|
| ACTUALITÉS<br>MES SERVICES EN LIGNE                         | ~<br>~ | Accueil / Mon compte / Simuler ou dem<br>DEMANDER L'AIDE AU LC               | ander une prestation / Demander     | l'aide au logemen | ıt          |         |           |
| DROITS ET PRESTATIONS<br>MAGAZINE VIES DE FAMILLE<br>AIDE   | ~      | 1 2<br>ACCES SAISIE RECA                                                     | 3 4<br>PITULATIF RESSOURCES         | 5<br>FIN          |             |         |           |
| MA CAF<br>MON COMPTE                                        | ~      | Situation                                                                    | Contact                             |                   | Logement    |         |           |
| Accueil Mon compte<br>Simuler ou demander une<br>prestation |        | Informations complémentaires<br>Vous sous-louez une partie de votre loge     | rment                               |                   |             |         |           |
| Contacter ma Caf<br>Gérer Mon Compte                        | 0      | Oui     Non       Vous occupez un second logement en rai       Oui       Oui | ison d'un stage ou d'un apprentissa | age               | Click on: " | 'Non" f | or both   |
|                                                             |        |                                                                              |                                     |                   |             |         | "Continue |

Check if all the information is correct, then accept the general conditions and VALIDER

| MAGAZINE VIES DE FAMILLE              | $\sim$ |                                                                                                    |                    |
|---------------------------------------|--------|----------------------------------------------------------------------------------------------------|--------------------|
| AIDE                                  | $\sim$ | 1 2 3 4 5                                                                                                    |                    |
| MA CAF                                | $\sim$ | ACCES SAISIE RECAPITOLATIF RESSOURCES FIN                                                                                                    |                    |
| MON COMPTE                            | ^      | Adresse 🧪                                                                                                    |                    |
| Accueil Mon compte                    |        | Date d'entrée dans le logement : 27/01/2022<br>15 rue Assalit                                                                                                    |                    |
| Simuler ou demander une<br>prestation |        | 06000 NICE<br>FRANCE                                                                                                    |                    |
| Contacter ma Caf                      |        | Votre logement 🧪                                                                                                    |                    |
| Gérer Mon Compte                      | 0      | Votre logement est un studio, un appartement ou une maison<br>Surface de votre logement. Il 10m²<br>Vous ettes en colocation avec 4 colocataires<br>Montant du loyer charges comprises : 2850,00€<br>Montant du loyer charges comprises : 550,00€<br>Date de début du contrat de location ou du ball : 27/01/2022<br>Mois du premier loyer pays : 01/2022<br>Votre balleur            Votre balleur             Votre balleur réside en France<br>Balleur rasis<br>Raison sociale : 1<br>Raison sociale : 1<br>Code postal ou commune : 06100 NICE |                    |
|                                       |        | N° de téléphone fixe : 0614020934<br>Courriel :                                                                                                    | Tick the box       |
|                                       |        | Vous ne sous-louez pas votre logement<br>Vous n'occupez pas de second logement                                                                                                    | Accept the General |
|                                       |        | Conditions d'utilisation du service et Protection des données personnelles                                                                                                    | Conditions         |
|                                       |        |                                                                                                    |                    |
|                                       | _      | Précédent Quitter Valider                                                                                                    | Click on: Valider  |

| Cafefr Dema                        | UMPTE<br>NDER | UNE PRESTATION                          | 1                                    |                                            |                                                 | RECHERCHER               |                   | DÉCONNEXION    | ALLOCATIONS<br>TAMESALD |
|------------------------------------|---------------|-----------------------------------------|--------------------------------------|--------------------------------------------|-------------------------------------------------|--------------------------|-------------------|----------------|-------------------------|
| ACTUALITÉS                         | $\vee$        | Accueil / Mon co                        | npte / Simule                        | er ou demander une p                       | restation / Demand                              | der l'aide au loge       | ement             |                |                         |
| MES SERVICES EN LIGNE              | $\vee$        | DEMANDE                                 | R L'AIDE /                           | AU LOGEME                                  | NT                                              |                          |                   |                |                         |
| DROITS ET PRESTATIONS              |               | 1                                       | 2                                    | 2                                          | ٨                                               | E                        |                   |                |                         |
| MAGAZINE VIES DE FAMILLE           | $\vee$        | ACCES                                   | SAISIE                               | <b>5</b><br>RECAPITULATIF                  | 4<br>RESSOURCES                                 | <b>J</b><br>FIN          |                   |                |                         |
| AIDE                               | $\vee$        |                                         |                                      |                                            | —                                               |                          |                   |                |                         |
| MA CAF                             | $\vee$        | Après vérification<br>Vous pourrez alle | n de votre situa<br>er les consulter | tion, nous connaisso<br>sur « Mon Compte » | ons déjà vos ressourd<br>, dans la rubrique « ( | ces.<br>Consulter mes re | essources » dès c | ue votre demai | nde                     |
| MON COMPTE                         | ^             | sera prise en cor                       | npte.                                |                                            | ,                                               |                          |                   |                |                         |
| Accueil Mon compte                 |               | Quitter                                 |                                      |                                            |                                                 | Con                      | ntinuer plus tard | Suiva          | ant                     |
| Simuler ou demander une prestation |               |                                         |                                      |                                            |                                                 |                          |                   | Clic           | ck o                    |
| Contacter ma Caf                   |               |                                         |                                      |                                            |                                                 |                          |                   |                |                         |
| Gérer Mon Compte                   | 0             |                                         |                                      |                                            |                                                 |                          |                   |                |                         |

| Cafefr   MUN O                     | COMPTE<br>ANDER | UNE PRESTATION         |                  |                           |                         | RECHERCHER           | Ţ                 |             |
|------------------------------------|-----------------|------------------------|------------------|---------------------------|-------------------------|----------------------|-------------------|-------------|
| ACTUALITÉS                         | ~               | Accueil / Mon con      | npte / Simule    | er ou demander une p      | prestation / Deman      | der l'aide au logeme | nt                |             |
| MES SERVICES EN LIGNE              | $\checkmark$    | DEMANDEF               | R L'AIDE         | AU LOGEME                 | NT                      |                      |                   |             |
| DROITS ET PRESTATIONS              |                 | 1                      | 0                | 2                         | A                       |                      |                   |             |
| MAGAZINE VIES DE FAMILLE           | $\checkmark$    | ACCES                  | SAISIE           | <b>3</b><br>RECAPITULATIF | 4<br>RESSOURCES         | <b>D</b><br>FIN      |                   |             |
| AIDE                               | $\checkmark$    |                        |                  |                           |                         | _                    |                   |             |
| MA CAF                             | $\checkmark$    | Coordonnées            | bancaires        |                           |                         |                      |                   |             |
| MON COMPTE                         | ^               | (i) L'IBAN et le BIC s | sont indiqués su | ur votre RIB (Relevé d'Id | entité Bancaire) ou vos | relevés de compte.   |                   |             |
| Accueil Mon compte                 |                 | Titulaire du comp      | ite :            | 1                         |                         |                      |                   |             |
| Simuler ou demander une prestation |                 | IBAN                   |                  |                           |                         |                      |                   |             |
| Contacter ma Caf                   |                 |                        |                  |                           |                         | Your                 | <sup>,</sup> banł | k accour    |
| Gérer Mon Compte                   | 0               | BIC                    |                  |                           |                         | Ento                 | or vou            |             |
|                                    |                 |                        |                  |                           |                         | Ente                 | er you            |             |
|                                    |                 | Quitter                |                  |                           |                         | Contin               | nuer plus tar     | d Continuer |
|                                    |                 |                        |                  |                           |                         |                      | (                 | Click on:   |

**End** of your online application:

If everything is correct, you can click on "VALIDER".

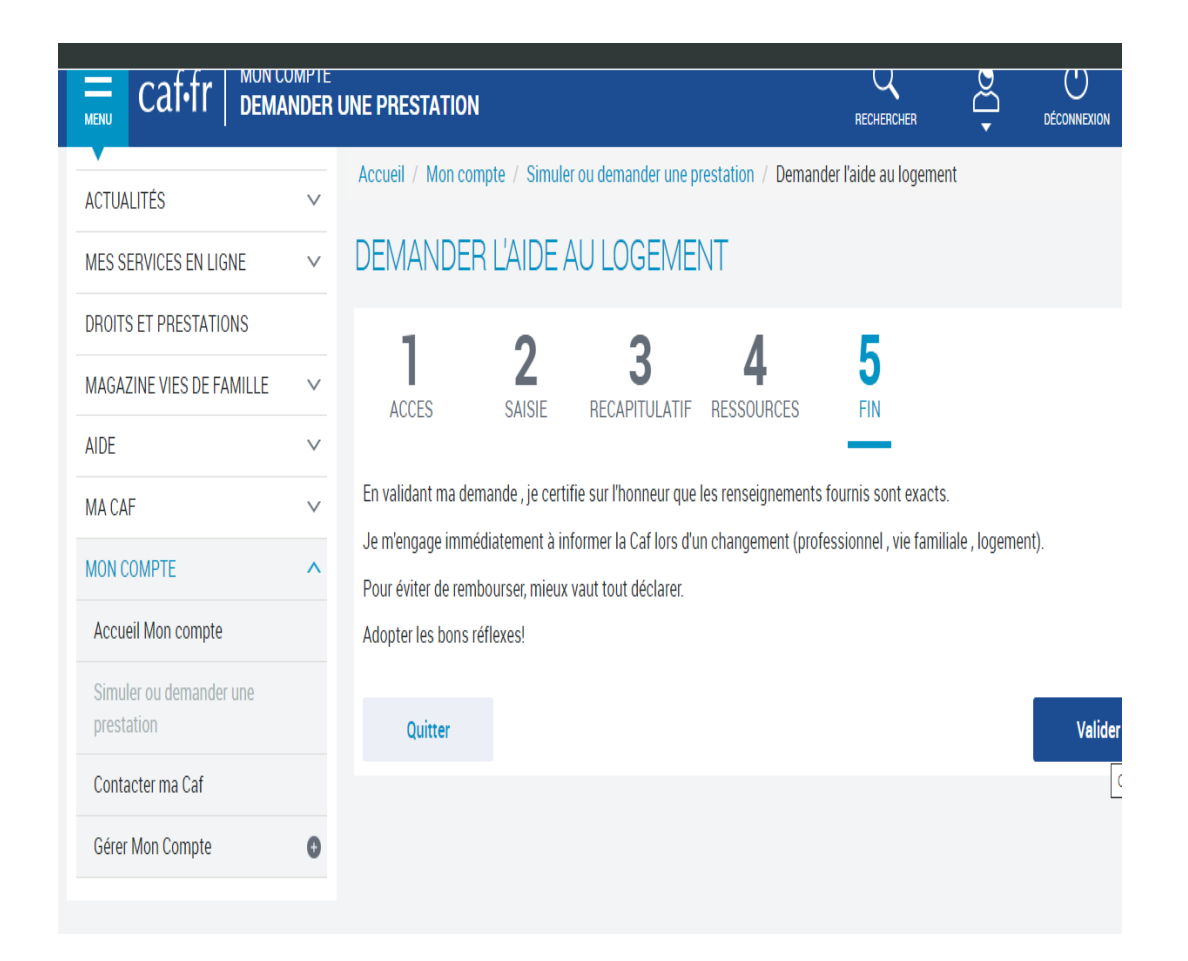

After receiving your CAF number, you will be able to upload the required documents online.

| MES SERVICES EN LIGNE              | ~ [     | DEMA               | NDER L'AIDE AU                                                                    | J LOGEMEI                                                                     | NT                          |                         |                              |                      |                        |                   |                            |                   |
|------------------------------------|---------|--------------------|-----------------------------------------------------------------------------------|-------------------------------------------------------------------------------|-----------------------------|-------------------------|------------------------------|----------------------|------------------------|-------------------|----------------------------|-------------------|
| DROITS ET PRESTATIONS              | _       | 1                  | າ                                                                                 | 2                                                                             | Λ                           | 5                       |                              |                      |                        |                   | 1                          |                   |
| Your demand wi                     | ll be e | exam               | nined upon                                                                        | receptio                                                                      | on of th                    | e expect                | ed do                        | cume                 | nts                    |                   |                            |                   |
| MA CAF                             | ~       | Votre o            | demande a bien été e                                                              | nregistrée                                                                    |                             |                         |                              |                      |                        |                   | •                          |                   |
| MON COMPTE                         | ^       | B                  | Votre demande sera étu                                                            | udiée sous réserve                                                            | de la réception de          | s documents attendu     | IS.                          |                      |                        |                   |                            |                   |
| Accueil Mon compte                 |         | Ē                  |                                                                                   |                                                                               | K                           |                         |                              |                      |                        |                   |                            |                   |
| Simuler ou demander une prestation |         |                    | Pour traiter votre dema                                                           | nde, vous devez no                                                            | ous fournir les doc         | uments suivants :       |                              | <u>List</u><br>provi | <u>of do</u><br>ide to | ocume<br>o CAF,   | <u>ents you</u><br>through | have to<br>your ( |
| Contacter ma Caf                   |         |                    | Pour                                                                              | 1                                                                             |                             |                         | $\land$                      | <u>acc</u>           | ount                   | onlin             | e or by p                  | oost, t           |
| Gérer Mon Compte                   | 0       |                    | <ul> <li>Pièce(s) justit<br/>Attestation ju</li> </ul>                            | icative(s) de séjou<br>stifiant d'une couve                                   | r :<br>erture maladie et i  | naternité Ol- Carte eu  | uropéenne c                  |                      | final                  | lize yo           | our dema                   | and:              |
|                                    |         |                    | ET<br>Justificatif de                                                             | scolarité                                                                     |                             |                         |                              | ✓ (                  | Сору                   | of you            | ir passpo                  | ort or I          |
|                                    |         |                    | <ul> <li>Pièces justific<br/>Carte d'identii<br/>ET<br/>Copie intégral</li> </ul> | a <mark>tives d'identité</mark> :<br>:é OU Passeport<br>le de l'acte de naiss | sance                       |                         |                              | √ (<br>              | Copy<br>or "tit        | of visa<br>re de  | a (+ visa<br>séjour »      | validat           |
|                                    |         |                    | Vous pouvez les joindre<br>l'adresse de votre Caf.                                | dans l'espace Mor                                                             | n Compte, rubriqu           | e La Caf me demande     | e, ou par cou                | √ (                  | Copy<br>baren          | of birt<br>tage a | h certifio<br>Ind its Fr   | cate w<br>ench    |
|                                    |         | Ę                  | Vous pouvez télécharge                                                            | er dès maintenant :                                                           |                             |                         |                              | t                    | ransi                  | ation             |                            |                   |
|                                    |         |                    | Le récapitulatif de     Télécharg                                                 | votre demande d'a<br>er                                                       | aide au logement            |                         |                              | ✓ F                  | RIB (F                 | rench             | bank de                    | tails)            |
|                                    |         |                    | • Le récapitulatif de                                                             | votre déclaration d                                                           | de ressources               |                         |                              | √ (                  | Сору                   | of you            | ir study o                 | certific          |
|                                    |         |                    | Télécharg                                                                         | er                                                                            |                             |                         |                              | ✓ /                  | Attest                 | ation             | de loyer                   |                   |
|                                    |         |                    | () Vous pouvez aussi re                                                           | etrouver vos récapitula                                                       | atifs dans la rubriqu       | e Suivre mes démarches  | dès que votr                 |                      | _                      |                   |                            |                   |
|                                    |         | Vous p             | pensez avoir fait une err                                                         | eur ?                                                                         |                             |                         |                              | Dow                  | nloa                   | d the             | pdf do                     | cumer             |
|                                    |         | Vous po<br>déclare | ouvez à tout moment infor<br>er une information. Cela s'a                         | mer la Caf que vou<br>ppelle le droit à l'er                                  | is vous êtes tromp<br>reur. | é dans une déclaratio   | on ou que vo <mark>us</mark> | S AVEZ OUDINE (      | ac                     |                   |                            |                   |
|                                    |         | Votre a            | avis compte !                                                                     |                                                                               |                             |                         |                              |                      |                        |                   |                            |                   |
|                                    |         | Pour no            | ous aider à améliorer nos s                                                       | ervices, prenez 2 m                                                           | ninutes pour donn           | er votre avis sur cette | e démarche.                  |                      |                        |                   |                            |                   |

 $\rightarrow$  If you cannot upload the documents, you can send them to the following address (or drop them to the CAF letterbox):

## CAF DU NORD

## 59863 LILLE CEDEX 9

Or by email to: transmettreundocument.caf59@info-caf.fr

- → If you need to add documents afterwards you can upload them online:
  - send them by post (to the address written above) or,
  - bring them directly to the agency CAF or,
  - send them by email.
- → If you need some more details about your file, you can call CAF at the following number (French only):

**09 69 32 52 52**  $\rightarrow$  Monday to Friday from 9 am to 4 pm